- 1. Navigate to <a href="https://pi.tt/studentcenter">https://pi.tt/studentcenter</a>
- 2. Log in with your Applicant username and password.
- 3. You should see the Dashboard (it will look similar to the below image)

| Pritsburgh =                                     | Dashboard                                  |                                               |                                | \$              |
|--------------------------------------------------|--------------------------------------------|-----------------------------------------------|--------------------------------|-----------------|
| ✿ Dashboard                                      | Hello Student!                             | General A                                     | cademics Financials            | Edit My Widgets |
| Class Information                                | To Dos                                     | Z                                             | Holds                          |                 |
| <ul> <li>Schedule</li> <li>Enrollment</li> </ul> | You have                                   | no To Dos.                                    | You have no holds.             |                 |
| Academics Y                                      | Shopping Cart Fall Term 20                 | 21-2022                                       | Wait List Fall Term 2021-2022  | Ø               |
| Financials ~                                     |                                            |                                               | You have no wait listed classe |                 |
| Admissions                                       | DECSION MAKING WITH EXCEL<br>CS 0098-31231 | INTRO MICROECONOMIC THEORY<br>ECON 0100-26566 |                                |                 |
| 🕕 My Information 🗸 🗸                             | Open                                       | Open                                          |                                |                 |
| 🗈 My Profile 🗸 🗸                                 |                                            |                                               |                                |                 |
| Full Site                                        |                                            |                                               |                                |                 |

4. Select "Admissions" on the left, then Accept/Decline Admissions. Information about your school, plan/major, term, and application number will be displayed.

| ≡             | Pitt Accept Decline Admissions                                                                                                    | \$  |
|---------------|----------------------------------------------------------------------------------------------------|-----|
| <b>↑</b><br>₽ | • INSTRUCTIONS<br>Select either the Accept or Decline button to indicate your choice. You will then be asked to confirm your decision. Select the Previous button if you do not wish to make a selection at this time. |     |
| :<br>◆<br>•   | Dietrich Sch Arts and Sciences Plan/Major: Mathematics Term: Fall Term 2021-2022 Application Number: 01221023                                                                                                    |     |
|               | Decline                                                                                                    | ept |

- 5. Click "Accept"
- 6. An "Accept Admission?" confirmation box will appear. Click "Confirm"

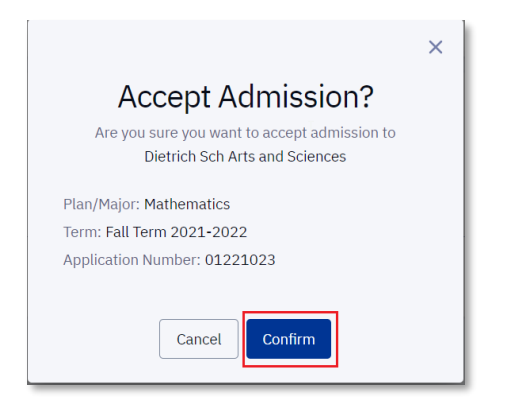

7. Residency form questions will appear. Answer the question(s) and click "Next/Confirm"

| Residency Form >                                                                                       | ĸ |
|----------------------------------------------------------------------------------------------------|---|
|                                                                                                    |   |
| Will you be a resident of Pennsylvania as of 08/23/2021, the first day of your admission term?         |   |
| O No, not a resident                                                                                   |   |
| Yes, less than one year                                                                                |   |
| • Yes, more than one year                                                                              |   |
|                                                                                                    | 1 |
| Will your father be a resident of Pennsylvania as of 08/23/2021, the first day of your admission term? |   |
| O No, not a resident/Not Applicable                                                                    |   |
| O Yes, less than one year                                                                              |   |
| • Yes, more than one year                                                                              |   |
|                                                                                                    |   |
| Will your mother be a resident of Pennsylvania as of 08/23/2021, the first day of your                 |   |
| Cancel                                                                                                 |   |

8. The tuition deposit payment screen opens. Click "Make A Payment"

| Residency Form                                                                                                    | × |
|----------------------------------------------------------------------------------------------------|---|
| Click the "Make a Payment" button to pay your Tuition Deposit.<br>Once the Tuition Deposit has been paid, changes are not allowed in the online system.<br>Make A Payment |   |
| Back                                                                                                    |   |

9. The PittPAY page will appear. Fill out the applicable credit card information, check the **Terms of Use and Privacy Policy** box, and click **"Continue**"

| Account N                                  | lame: Jane Doe                                   |           |
|--------------------------------------------|--------------------------------------------------|-----------|
| Amoun                                      | t: \$300.00 USD                                  |           |
| En all                                     |                                                  |           |
| sample_email@                              | email.com                                        |           |
| Name on Credit/Deb<br>Jane Doe             | it Card                                          |           |
| Credit/Debit Card Nu<br>4111-1111-111      | umber<br>11-1111                                 | VISA      |
| 12                                         | ✔ 2024                                           | ~         |
| Billing Zip Code<br>15260                  |                                                  |           |
| ✓ I have read, un<br><u>Terms of Use</u> a | iderstood, and agre<br>and <u>Privacy Policy</u> | ee to the |
|                                            |                                                  | _         |
|                                            | Continue                                         |           |
|                                            |                                                  |           |

10. A payment confirmation box appears. Review the payment information and click "Continue"

| Pitt PAY<br>University of Pittsburgh                                                                              |      |
|----------------------------------------------------------------------------------------------------|------|
| Almost Finished, Please Review                                                                                    |      |
| Institution: University of Pittsburgh                                                                             |      |
| Account Name: Jane Doe                                                                                            |      |
| Payer Name: Jane Doe                                                                                              |      |
| Email Address: sample_email@email.com                                                                             |      |
| Amount: \$300.00 USD                                                                                              |      |
| Payment Method: Card ending in 1111                                                                               |      |
| Tuition Deposit                                                                                                   |      |
| By clicking the "Confirm" button, a one-time<br>payment will be authorized from the account a<br>indicated above. | IS   |
| Confirm                                                                                                    |      |
| Change payment information                                                                                        |      |
|                                                                                                    |      |
| Securerust<br>Touted Commerce<br>RUXTOVALIDATE                                                                    | wire |

11. A "Success" prompt will appear in the top-right corner of the browser and the HighPoint Campus Experience "Pitt Accept Decline Admissions" page will display

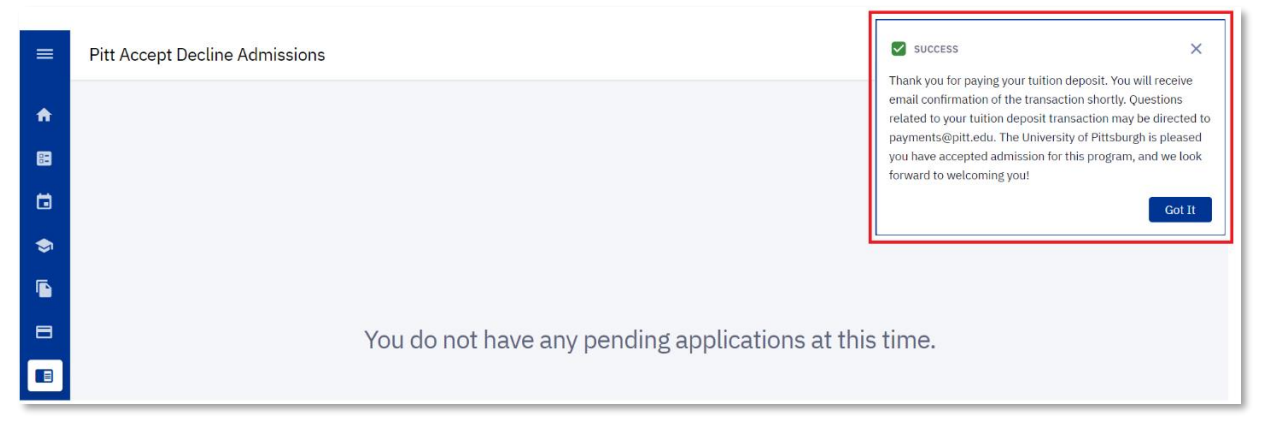

12. You have successfully accepted admission and paid the online tuition deposit!